المجلس القطري للتخصصات الصحية QATAR COUNCIL FOR HEALTHCARE PRACTITIONERS (QCHP)

إدارة التسجيل REGISTRATION DEPARTMENT

# Guidelines on using the Registration/ Licensing electronic system

# المجلس القطرى للتخصصات الصحية

## QATAR COUNCIL FOR HEALTHCARE PRACTITIONERS (QCHP)

# Guideline on using the Registration/Licensing electronic System

#### 1. Applicant/practitioner

#### A. New Applicants (never been evaluated online or licensed before)

In order to apply as a new applicant please follow these steps:

1. Login to (www.qchp.org.qa) click on Login to the Medical Licensing Registration System.

(Kindly be advised that you can submit only through a PC or Laptop. I pads, tablets or smart phones are not applicable).

| Beta Version                                                                         |                                               | Register                   | to E-Bulletin 🖉   FAQs   Con                       | tact us   Site Map   About u | دربی   Email this page to a friend                                                                |
|--------------------------------------------------------------------------------------|-----------------------------------------------|----------------------------|----------------------------------------------------|------------------------------|---------------------------------------------------------------------------------------------------|
| Sup                                                                                  | المجلس الأعلى للصحة<br>reme Council Of Health | دولة قطر<br>State Of Qatar | Medical Licensing<br>Electronic Registration Syste | m for Health Practitioners   | Search this site                                                                                  |
| HOME                                                                                 | ABOUT US 👽 FOI                                | R HEALTH PRACTITIONER      | ts 🗸 🛛 FOR PUBLIC 👻                                | WEBSITE FEEDBACK             | MEDIA CENTER 🖌                                                                                    |
| Recent News                                                                          |                                               |                            |                                                    |                              |                                                                                                   |
| The Supreme Co                                                                       | auncil of                                     |                            | TAXABLE PARTY                                      |                              |                                                                                                   |
| The Supreme Co<br>Health launched                                                    | ouncil of<br>I the                            |                            |                                                    |                              | inite oervices                                                                                    |
| The Supreme Co<br>Health launched                                                    | puncil of<br>I the                            |                            |                                                    |                              | Entry Ces<br>Cogin to the Medical Licensing<br>Registration System                                |
| The Supreme Co<br>Health launched<br>29/12/2010<br>The Supreme Counc<br>launched the | buncil of<br>I the                            |                            |                                                    |                              | Login to the Medical Licensing<br>Registration System<br>Self Assessment tool for<br>registration |

2. Click on Sign up for New Applicant. Create an account by writing your email address and password (Password should contains <u>letters</u> A-Z, <u>numbers</u> 0-9 and <u>special characters</u>!@#\$ %^&\*).

| » Please enter ye<br>system:                                | our username and password to login onto the                                               | <ul> <li>If you have any other questions, plea</li> </ul>                                                                                    | ise contact:          |
|-------------------------------------------------------------|-------------------------------------------------------------------------------------------|----------------------------------------------------------------------------------------------------|-----------------------|
| Email                                                       | [                                                                                         | Mr. Craig Smith,<br>Registration Manager                                                                                                    | csmith@sch.gov.qa     |
| Password                                                    |                                                                                           | Dr. Yasamin Ali Morad,<br>Registration Supervisor & responsible for<br>physician and dentist registration & licensing                        | yabdullahi@sch.gov.qa |
| 📰 Sign me in                                                | automatically <u>Forgot Passwo</u>                                                        | Ms. Rasmeh Al Huneiti,<br>Renewals Supervisor & responsible for nurse<br>registration & licensing                                            | ralhuneiti@sch.gov.qa |
| Sign Up for N<br>If you are a new<br>at the Supreme<br>bere | lew Applicant<br>y applicant, and you want to sign up<br>e Council Of Health Please click | Ms. Jowaher Al Ali,<br>Record Management supervisor &<br>responsible for pharmacist & alled health<br>practitioners registration & licensing | jalali@sch.gov.qa     |
| Sign IIn for A                                              | Uready Registered Practitioner                                                            | Ms. Dalal Hareb,<br>System administrator                                                                                                    | dhareb@sch.gov.qa     |

3. Login to the account you have created and click on apply for evaluation. Make sure to fill all the information and upload all the related attachment before submitting your application <u>print out</u> the receipt for payment (if applicable).

| دولة مَطر المجلس الأعلى للصحة<br>Supreme Council Of Health State Of Qatar                                                                          |                                                                                                    |
|----------------------------------------------------------------------------------------------------|----------------------------------------------------------------------------------------------------|
| » Please enter your username and password to login onto the system:                                                                                | » If you have any other questions, please contact:                                                                                                    |
| Email                                                                                                    | Mr. Craig Smith, csmilh@sch.gov.qa<br>Registration Manager                                                                                                    |
| Password                                                                                                    | Dr. Yasamin Ali Morad,<br>Registration Supervisor & responsible for<br>physican and dentist registration & licensing                                          |
| Sign me in automatically                                                                                                    | Ms. Rasmeh Al Huneiti, ralhuneiti@sch.gov.qa<br>Renewals Supervisor & responsible for nurse<br>registration & licensing                                       |
| Sign Up for New Applicant      If you are a new applicant, and you want to sign up     at the Supreme Council Of Health Please click     bera      | Ms. Jowaher Al Ali, jalali@sch.gov.qa<br>Record Management supervisor &<br>responsible for pharmacist & alied health<br>practitioners registration & Icensing |
| Sign Up for Already Registered Practitioner<br>If you are an already registered practitioner, and<br>you want to sign up at the Supreme Council Of | Ms. Dalal Hareb, dhareb@sch.gov.qa<br>System administrator                                                                                                    |

4. After submitting your request, it will show (awaiting payment) which means your employer should pay the fees.

| Renewal | 78144 | Prosthodontics | Awaiting Payment | Show Evaluation |
|---------|-------|----------------|------------------|-----------------|

- 5. After payment, your request will show (employer completing) which means your authorized focal point should approve your request via the institution account.
- 6. After submission, (If you are exempted from payment) your request will show (employer completing) which means your authorized focal point should approve your request via the institution account.

|         |       | 22         |                     |                 |
|---------|-------|------------|---------------------|-----------------|
| Renewal | 20131 | Cardiology | Employer Completing | Show Evaluation |

7. Be sure to complete all the information and upload all the related attachment.

#### QATAR COUNCIL FOR HEALTHCARE PRACTITIONERS (QCHP)

#### **B.** Already registered practitioner:

1. Login to (www.qchp.org.qa) click on Login to the Medical Licensing Registration System.

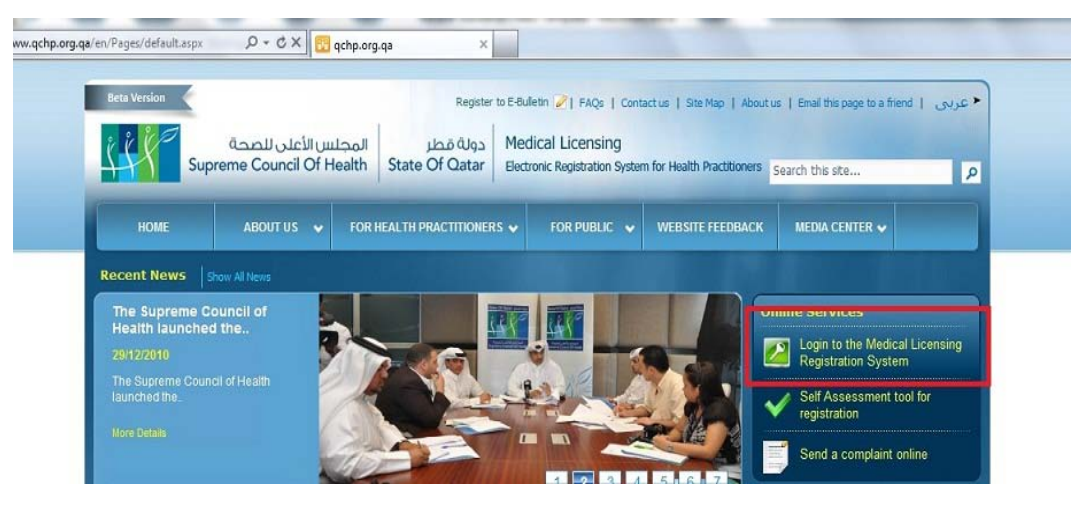

2. Click on sign up for already registered practitioner.

| Email                                                                                      |                                                                                                    | Mr. Craig Smith,<br>Registration Manager                                                                                                    | csmith@sch.gov.     |
|--------------------------------------------------------------------------------------------|----------------------------------------------------------------------------------------------------|----------------------------------------------------------------------------------------------------|---------------------|
| Password                                                                                   |                                                                                                    | <b>Dr. Yasamin Ali Morad,</b><br>Registration Supervisor & responsible for<br>physician and dentist registration & licensing                 | yabdullahi@sch.gov. |
| 🔲 Sign me in aut                                                                           | omatically <u>Forgot Passion</u>                                                                         | Ms. Rasmeh Al Huneiti,<br>and Renewals Supervisor & responsible for nurse<br>registration & licensing                                        | ralhuneiti@sch.gov. |
| Sign Up for New<br>If you are a new ap<br>at the Supreme Co                                | r Applicant<br>plicant, and you want to sign up<br>uncil Of Health Please click                          | Ms. Jowaher Al Ali,<br>Record Management supervisor &<br>responsible for pharmacist & alled health<br>practitioners registration & licensing | jalali@sch.gov.     |
| nere.                                                                                      |                                                                                                    | Ms. Dalal Hareb,<br>System administrator                                                                                                    | dhareb@sch.gov.     |
| Sign Up for Already<br>If you are an already<br>you want to sign up<br>Health Please click | ady Registered Practitioner<br>dy registered practitioner, and<br>o at the Supreme Council Of<br>k here. |                                                                                                    |                     |

- 3. Create an account (that wasn't used previously for login) and then apply for whatever request you are allowed to e.g. renewal, change place of work, etc.
- 4. Complete and submit the application.
- 5. Pay the fees if applicable through the focal point.
- 6. Finally the (employer) should approve the request through the institution account.

# المجلس القطرى للتخصصات الصحية

#### QATAR COUNCIL FOR HEALTHCARE PRACTITIONERS (QCHP)

7. In case you face any problem in registration, please send an email to our technical support: <a href="mailto:nchalil@sch.gov.qa">nchalil@sch.gov.qa</a>

#### 2. Institution focal point or employer

To apply on behalf of a practitioner via the institution's account please do the following:

1. Login to (www.qchp.org.qa) click on Login to the Medical Licensing Registration System.

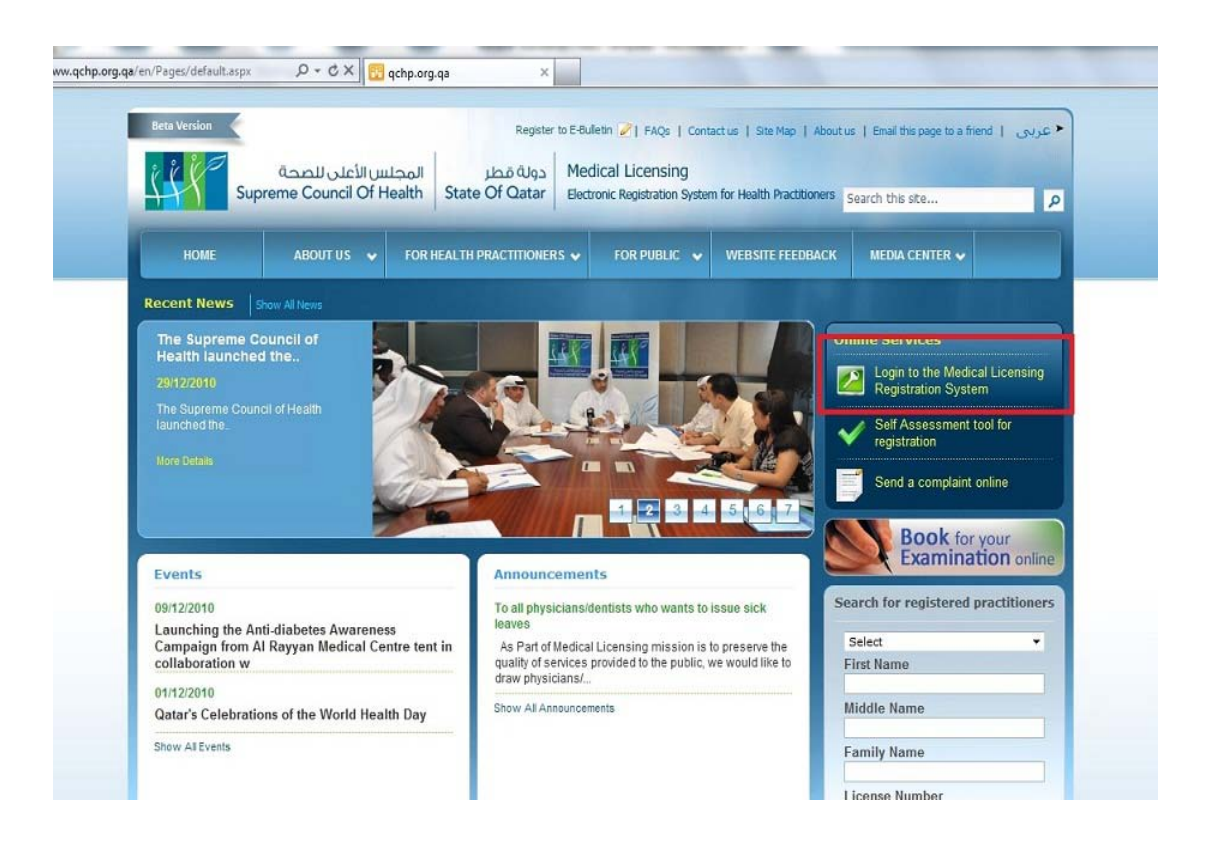

المجلس القطري للتخصصات الصحية

# QATAR COUNCIL FOR HEALTHCARE PRACTITIONERS (QCHP)

2. Enter the institution account & sign in.

| دولة مُطر المجلس الأعلى للصحة<br>Supreme Council Of Health State Of Qatar                                                                                             |                                                                                                    |
|----------------------------------------------------------------------------------------------------|----------------------------------------------------------------------------------------------------|
| » Please enter your username and password to login onto the system:                                                                                                   | » If you have any other questions, please contact:                                                                                                    |
| Email                                                                                                    | <b>Mr. Craig Smith,</b> csmilh@sch.gov.qa<br>Registration Manager                                                                                              |
| Password                                                                                                    | Dr. Yasamin Ali Morad, yabdullahi@sch.gov.qa<br>Registration Supervisor & responsible for<br>physician and dentist registration & licensing                    |
| Sign me in automatically                                                                                                    | Ms. Rasmeh Al Huneiti, ralhuneiti@sch.gov.qa<br>Renewals Supervisor & responsible for nurse<br>registration & lcensing                                         |
| <ul> <li>Sign Up for New Applicant</li> <li>If you are a new applicant, and you want to sign up<br/>at the Supreme Council Of Health Please click<br/>here</li> </ul> | Ms. Jowaher Al Ali, jalali@sch.gov.qa<br>Record Management supervisor &<br>responsible for pharmacist & alied health<br>practitioners registration & licensing |
| Sign Up for Already Registered Practitioner<br>If you are an already registered practitioner, and<br>you want to sign up at the Supreme Council Of                    | Ms. Dalal Hareb, dhareb@sch.gov.qa<br>System administrator                                                                                                    |

3. Click on registering on behalf of an institution staff member.

| ou could perform the follo                                     | owing actions:                                    |                                                          |                                                 |
|----------------------------------------------------------------|---------------------------------------------------|----------------------------------------------------------|-------------------------------------------------|
| <ul> <li>Complete applications<br/>for Registration</li> </ul> | • Renew APLs for employees                        | Change Place Of Work                                     | <ul> <li>Restoration to the register</li> </ul> |
| - Removal from the register                                    | Registering on behalf of institution staff member | Review application for<br>change in scope of<br>practice | Review application for<br>change supervisor     |
| tatus of employees' appli                                      | cations:                                          |                                                          |                                                 |
| Search                                                         |                                                   |                                                          |                                                 |
|                                                                |                                                   | Liconco Numbor:                                          | 2                                               |
| Applicant/Practitioner Name :                                  |                                                   | Licence Number.                                          |                                                 |
| Applicant/Practitioner Name :<br>Request Date From:            |                                                   | Request Date To:                                         |                                                 |

### QATAR COUNCIL FOR HEALTHCARE PRACTITIONERS (QCHP)

4. Search for the required practitioner and click show requests.

| ase register on behalf                                  | of an institution St   | aff Member in the                  | following options: |                           |               |                     |                   |                           |                   |
|---------------------------------------------------------|------------------------|------------------------------------|--------------------|---------------------------|---------------|---------------------|-------------------|---------------------------|-------------------|
|                                                         |                        |                                    |                    |                           |               |                     |                   |                           |                   |
| - Search                                                |                        |                                    |                    |                           |               |                     |                   |                           |                   |
| Applicant Name:                                         | oplicant Name: haitham |                                    |                    | User T                    | User Type Sel |                     |                   |                           | Ţ                 |
| Profession:                                             | Select 🔹               |                                    | ✓ Scope            | Scope of practice:        |               | [                   |                   | ¥                         |                   |
| Licence Number:                                         | -                      |                                    |                    | _                         |               |                     |                   |                           |                   |
|                                                         |                        |                                    |                    | Search                    |               |                     |                   |                           |                   |
|                                                         |                        |                                    |                    |                           |               |                     |                   |                           |                   |
| Full Name                                               | Profession             | Scope Of<br>Practice               | User<br>Type       |                           |               |                     | Licence<br>Number | Licence<br>Expiry<br>Date | Licence<br>status |
|                                                         |                        |                                    | Draditioner        | ShowRequests              | Send          | View                |                   | N/A                       | N/A               |
| HAITHAM OSMAN<br>ELBASHIR                               | Physician              | Pediatrics                         | Practitioner       | And a state of the second | Lindi         |                     |                   |                           |                   |
| HAITHAM OSMAN<br>ELBASHIR<br>Haitham Mohammed<br>Jassim | Physician<br>Physician | Pediatrics<br>Internal<br>medicine | Practitioner       | ShowRequests              | Send<br>Email | View<br>Information | 4237              | 31-07-2012                | Active            |

5. Click create new request on the top left.

| aitham Mohammed Ja                  | assim  |   |                  |        |   |
|-------------------------------------|--------|---|------------------|--------|---|
|                                     |        |   |                  |        |   |
| Search                              |        |   |                  |        |   |
|                                     | 12.000 |   | Request Status:  | Select | • |
| Request Type:                       | Select | • |                  |        |   |
| Request Type:<br>Request Date From: | Select |   | Request Date To: | [      |   |

- 6. Choose the request you want and create.
- 7. Complete the online application, attach the required documents and submit.
- 8. Pay the fees if applicable.
- 9. Approve and submit the request (as en employer) online via the institution account.

#### How to get the employer's approval online

Login to the employer representative's account, check the request and attach any missing documents (if any) by doing the following:

## QATAR COUNCIL FOR HEALTHCARE PRACTITIONERS (QCHP)

1. Open the practitioners' page from your employer landing page (i.e.: you search for the applicant's name, it appears in blue, you click it and his application opens).

| Https://reg.qchp.org.qa/ | en/_layouts/sch_registration 🔎 = 🔒 🕻          | 🗧 🔀 Employ                                        | er Landing Page        | ×                                        |                                | 1                     |                          |                           |  |
|--------------------------|-----------------------------------------------|---------------------------------------------------|------------------------|------------------------------------------|--------------------------------|-----------------------|--------------------------|---------------------------|--|
|                          |                                               |                                                   |                        |                                          |                                |                       | Change your pa           | ssword Sign Out           |  |
| [                        | Employer Landing Page                         |                                                   |                        |                                          |                                |                       |                          |                           |  |
|                          | You could perform the follo                   | owing actions                                     | s:                     |                                          |                                |                       |                          |                           |  |
|                          | Complete applications for Registration        | - Rei<br>emp                                      | new APLs for<br>loyees |                                          | 🤊 - Change Pla                 | ice Of Work           | - Restoratio register    | n to the                  |  |
|                          | <ul> <li>Removal from the register</li> </ul> | Registering on behalf of institution staff member |                        | Review appli<br>change in sc<br>practice | cation for<br>ope of           | Review app change sup | lication for<br>ervisor  |                           |  |
|                          | Status of employees' appli                    | cations:                                          |                        |                                          |                                |                       |                          |                           |  |
|                          | E Search                                      |                                                   |                        |                                          |                                |                       |                          |                           |  |
|                          | Applicant/Practitioner Name :                 | haitham                                           | haitham                |                                          |                                | r:                    |                          |                           |  |
|                          | Request Date From:                            |                                                   |                        |                                          | Request Date 1                 | fo:                   |                          |                           |  |
|                          | Request Type:                                 | Select                                            |                        | •                                        |                                |                       |                          |                           |  |
|                          |                                               |                                                   |                        | Sea                                      | irch                           |                       |                          |                           |  |
|                          | Applicant/Practitioner Name                   | Licence<br>Number                                 | Licence<br>Expiry Date | Reque                                    | st Type                        | Scope of<br>Practice  | Request<br>Creation Date | Status                    |  |
| Click here               | Haitham Mohammed Jassim                       | 4237                                              | 31-07-2012             | Renewa                                   | al                             | Internal<br>medicine  | 09/08/2012               | Employer<br>Completing    |  |
|                          | Haitham Mohammed Jassim                       | 4237                                              | 31-07-2012             | Renewa                                   | al                             | Internal              | 06/07/2011               | Completed                 |  |
|                          | Haitham Mohammed Jassim                       | 4237                                              | 31-07-2012             | Apply Fe<br>Good S                       | or A Certificate Of<br>tanding | Internal<br>medicine  | 11/03/2012               | Under process<br>with SCH |  |
|                          | Haitham OSMAN Elbashir                        | 4956                                              | 31-01-2012             | Apply fo                                 | r Licensing                    | Pediatrics            | 16/01/2011               | Completed                 |  |
|                          | Haitham Abdelraheem Hodhod                    |                                                   | N/A                    | Applicat                                 | tion for Evaluation            | Emergency<br>medicine | 09/04/2014               | Employer<br>Completing    |  |

- 2. Review the requirements on the practitioner's application and ask him/her for any missing documents.
- 3. Upload any missing documents. (If needed)
- 4. Once the application is complete, submit.

| 🗲 🛞 📆 https://reg.qchp.org.qa/en/_layouts/sch_registration 🔎 = 🔒 C | 🛛 🗶 📴 Pay Fees and Submit Applic ×                                                                                                    | <b>↑</b> ★ ¤ |
|--------------------------------------------------------------------|----------------------------------------------------------------------------------------------------|--------------|
| اصحة<br>Supreme Co                                                 | دوانة مطر المجلس الأعلى لل<br>ouncil Of Health State Of Qatar Chance your password Sign Out                                                                                                    | *            |
| Personal Declaration                                               | Pay Fees and Submit Application                                                                                                    |              |
| Request Information                                                | There are No Fees for This Request<br>Medical License renewal request will be processed within 15 days after Employer Submission<br>Medical Radiation License renewal request will be processed within 15 days after Employer |              |
| Personal Information & Identification Info.                        | JOURNAM                                                                                                    |              |
| Place of work information                                          | Request Type: Renewal<br>Request Transaction ID: 38612                                                                                                    |              |
| Update your CPD Record                                             |                                                                                                    |              |
| Vedical Information                                                | Save Save And Close Cancel Reset Previous Submit                                                                                                    | E            |
| Complete Declaration                                               |                                                                                                    |              |
| Complete the survey                                                |                                                                                                    |              |
| Surgical Phylioges                                                 |                                                                                                    |              |
| Radiation License                                                  |                                                                                                    |              |
| Comments and Uploads     Rev Fase and Cubret Application           |                                                                                                    |              |
| 2 Pay rees and Subna, AppRace                                      |                                                                                                    |              |

# المجلس القطري للتخصصات الصحية

# QATAR COUNCIL FOR HEALTHCARE PRACTITIONERS (QCHP)

Afterwards, approve the request by doing the following:

1. Click "Registering on behalf of institution staff member".

|                        |                          |                                                   |                                                          | Change your password                            | Sign Out |
|------------------------|--------------------------|---------------------------------------------------|----------------------------------------------------------|-------------------------------------------------|----------|
| Employer L             | anding Page              |                                                   |                                                          |                                                 |          |
| You could p            | erform the following     | actions:                                          |                                                          |                                                 |          |
| Complete<br>for Regist | te applications<br>rabon | - Renew APLs for<br>employees                     | O - Change Place Of Work                                 | <ul> <li>Restoration to the register</li> </ul> |          |
| - Remova<br>register   | I from the               | Registering on behalf of institution staff member | Review application for<br>change in scope of<br>practice | Review application for change supervisor        |          |
| Status of en           | nployees' application:   | 8:                                                |                                                          |                                                 |          |
| E Search               |                          |                                                   |                                                          |                                                 |          |
| Applicant/Pro          | actitioner Name :        |                                                   | Licence Number:                                          |                                                 |          |
| Request Dat            | e From:                  |                                                   | Request Date To:                                         |                                                 |          |

2. Search for the practitioner and click "Show requests".

| Registering on beh                                                                                                    | alf of an inst                                                             | itution Staff Me                                                                                                    | mber                                                                                                   |                                                                                                    |                                                                                                    |                                                                                                    |                                |                                                                                   |                                                           |
|----------------------------------------------------------------------------------------------------|----------------------------------------------------------------------------|----------------------------------------------------------------------------------------------------|----------------------------------------------------------------------------------------------------|----------------------------------------------------------------------------------------------------|----------------------------------------------------------------------------------------------------|----------------------------------------------------------------------------------------------------|--------------------------------|-----------------------------------------------------------------------------------|-----------------------------------------------------------|
| Please register on behalf                                                                                                    | of an institution St                                                       | aff Member in the fo                                                                                                    | lowing options                                                                                         |                                                                                                    |                                                                                                    |                                                                                                    |                                |                                                                                   |                                                           |
| Search                                                                                                    |                                                                            |                                                                                                    |                                                                                                    |                                                                                                    |                                                                                                    |                                                                                                    |                                |                                                                                   |                                                           |
| Applicant Name:                                                                                                    | hait                                                                       | ham                                                                                                    |                                                                                                    | User T                                                                                                    | pe                                                                                                 |                                                                                                    | Select                         |                                                                                   |                                                           |
| Profession:                                                                                                    | Sel                                                                        | ect                                                                                                    |                                                                                                    | • Scope                                                                                                    | of practice                                                                                        | 8                                                                                                    |                                |                                                                                   |                                                           |
| Licence Number:                                                                                                    |                                                                            |                                                                                                    |                                                                                                    |                                                                                                    |                                                                                                    |                                                                                                    |                                |                                                                                   |                                                           |
| Full Name                                                                                                    |                                                                            |                                                                                                    |                                                                                                    |                                                                                                    |                                                                                                    |                                                                                                    |                                |                                                                                   |                                                           |
| Full Name                                                                                                    |                                                                            | Scope Of                                                                                                    |                                                                                                    |                                                                                                    |                                                                                                    |                                                                                                    |                                |                                                                                   |                                                           |
|                                                                                                    |                                                                            |                                                                                                    |                                                                                                    |                                                                                                    |                                                                                                    |                                                                                                    |                                | Date                                                                              |                                                           |
| Hallham Mohammed<br>Jassim                                                                                                    | Physician                                                                  | Internal<br>medicine                                                                                                    | Type<br>Practitioner                                                                                   | ShowRequests                                                                                                 | Send<br>Email                                                                                      | View<br>Information                                                                                                    | Number<br>4237                 | Date<br>31-07-2012                                                                | status<br>Active                                          |
| Haltham Mohammed<br>Jässim<br>Haltham Mohammed<br>Jassim                                                                                                    | Physician<br>Physician                                                     | Internal<br>medicine<br>Internal<br>medicine                                                                                  | Practitioner<br>Applicant                                                                              | ShowRequests<br>ShowRequests                                                                                 | Send<br>Email<br>Send<br>Email                                                                     | View<br>Information<br>View<br>Information                                                                                             | Number<br>14237                | Uate<br>31-07-2012                                                                | Active<br>NIA                                             |
| Haithain Mohammed<br>Jassim<br>Haithain Nohammed<br>Jassim<br>HAITHAN OSMAN<br>ELBASHIR                                                                                                    | Physician<br>Physician<br>Physician                                        | Practice<br>Internal<br>medicine<br>Internal<br>medicine<br>Pediatrics                                                        | Practitioner<br>Applicant<br>Practitioner                                                              | ShowRequests<br>ShowRequests<br>ShowRequests                                                                 | Send<br>Email<br>Send<br>Email<br>Send<br>Email                                                    | View<br>Information<br>View<br>Information<br>View<br>Information                                                                      | A237                           | Date<br>31-07-2012<br>NIA<br>NIA                                                  | Active<br>Active<br>NUA<br>SUA                            |
| Halmam Mohammed<br>Jassim<br>Halhum Mohammed<br>Jassim<br>HATHAM OSMAN<br>ELBASHIR<br>Haltham OSMAN<br>Elbashir                                                                                                    | Physician<br>Physician<br>Physician<br>Physician                           | Practice<br>Internal<br>medicine<br>Internal<br>medicine<br>Pediatrics<br>Pediatrics                                          | Practitioner<br>Applicant<br>Practitioner<br>Practitioner                                              | ShowRequests<br>ShowRequests<br>ShowRequests<br>ShowRequests                                                 | Send<br>Email<br>Send<br>Email<br>Send<br>Email<br>Send<br>Email                                   | View<br>Information<br>View<br>Information<br>View<br>Information<br>View                                                              | Number<br>4237<br>4956         | Expery<br>Date<br>31-07-2012<br>NIA<br>NIA<br>31-01-2012                          | Active<br>NUA<br>NUA<br>Active                            |
| Haltham Mohammed<br>Jaasim<br>Haltham Mohammed<br>Jaasim<br>HAITHAN OSMAN<br>EURASHIR<br>Haltham OSMAN<br>EURASHIR<br>HAITHAN OSMAN<br>EURASHIR<br>EURASHIR                                                                    | Physician<br>Physician<br>Physician<br>Physician<br>Physician              | Practice<br>Internal<br>medicine<br>Internal<br>medicine<br>Pediatrics<br>Pediatrics<br>Pediatrics                            | Practitioner<br>Apolicant<br>Practitioner<br>Practitioner<br>Applicant                                 | ShowRequests<br>ShowRequests<br>ShowRequests<br>ShowRequests<br>ShowRequests                                 | Send<br>Email<br>Send<br>Email<br>Send<br>Email<br>Send<br>Email                                   | View<br>Information<br>View<br>Information<br>View<br>Information<br>View<br>Information<br>View                                       | Number<br>4237<br>4956         | Expay<br>Date<br>31-07-2012<br>N/A<br>N/A<br>31-01-2012<br>N/A                    | Active<br>NUA<br>NUA<br>Active<br>NUA                     |
| Hatthum Mohammed<br>Jassim<br>Hatthum Mohammed<br>Jassim<br>HATTHAN OSMAN<br>ELBASHR<br>Hatthum OSMAN<br>Elbashr<br>ELBASHR<br>Hatthum OSMAN<br>ELBASHR<br>Hatthum Tharwal<br>Mohamed Hassim<br>ElBardia                       | Physician<br>Physician<br>Physician<br>Physician<br>Physician              | Practice<br>Internal<br>medicine<br>Internal<br>medicine<br>Pediatrics<br>Pediatrics<br>Urology                               | Practitioner<br>Applicant<br>Practitioner<br>Practitioner<br>Applicant<br>Practitioner                 | ShowRequests<br>ShowRequests<br>ShowRequests<br>ShowRequests<br>ShowRequests<br>ShowRequests                 | Send<br>Email<br>Send<br>Email<br>Send<br>Email<br>Send<br>Email<br>Send<br>Email                  | View<br>Information<br>View<br>Information<br>View<br>Information<br>View<br>Information<br>View<br>Information                        | Number<br>4237<br>4955<br>4630 | 231-07-2012<br>NIA<br>NIA<br>31-01-2012<br>NIA<br>31-01-2012<br>NIA<br>31-12-2011 | Active<br>NIA<br>NIA<br>Active<br>NIA<br>Active<br>Active |
| Hallham Mahammed<br>Jaseim<br>Hallham Mahammed<br>Jaseim<br>Huthau Askan<br>EUASHR<br>Halham OSMA<br>EDASHR<br>Halham OSMA<br>EDASHR<br>Halham Anf Fatouh<br>Sayed Amred El-<br>Halham Anf Fatouh<br>Sayed Amred El-<br>Haldon | Physician<br>Physician<br>Physician<br>Physician<br>Physician<br>Physician | Practice<br>Internal<br>medicine<br>Internal<br>medicine<br>Pediatrics<br>Pediatrics<br>Unology<br>General Scope<br>Physician | Practitioner<br>Applicant<br>Practitioner<br>Applicant<br>Practitioner<br>Practitioner<br>Practitioner | ShowRequests<br>ShowRequests<br>ShowRequests<br>ShowRequests<br>ShowRequests<br>ShowRequests<br>ShowRequests | Send<br>Email<br>Send<br>Email<br>Send<br>Email<br>Send<br>Email<br>Send<br>Email<br>Send<br>Email | View<br>Information<br>View<br>Information<br>View<br>Information<br>View<br>Information<br>View<br>Information<br>View<br>Information | Number<br>4237<br>4955<br>4630 | 21-07-2012<br>NIA<br>NIA<br>31-01-2012<br>NIA<br>31-12-2011<br>NIA                | status<br>Active<br>NIA<br>SIGA<br>Active<br>NIA          |

# المجلس القطري للتخصصات الصحية

# QATAR COUNCIL FOR HEALTHCARE PRACTITIONERS (QCHP)

3. Click on the request that he/she is applying for.

| Haitham Mohammed                                                                          | i Jassim              |                                  |                                   |                                              |                                                       |                                         |                                                                          |
|-------------------------------------------------------------------------------------------|-----------------------|----------------------------------|-----------------------------------|----------------------------------------------|-------------------------------------------------------|-----------------------------------------|--------------------------------------------------------------------------|
| -                                                                                         |                       |                                  |                                   |                                              |                                                       |                                         |                                                                          |
| Search                                                                                    |                       |                                  |                                   |                                              |                                                       |                                         |                                                                          |
| Request Type:                                                                             | Select                |                                  | •                                 | Request Statu                                | <b>5</b> 1                                            | Select                                  |                                                                          |
| Request Date From:                                                                        |                       |                                  |                                   | Request Date                                 | To:                                                   |                                         | 1                                                                        |
| Completed :                                                                               | Select                |                                  | •                                 | Request No.                                  |                                                       |                                         |                                                                          |
|                                                                                           |                       |                                  | Sea                               | rch                                          |                                                       |                                         |                                                                          |
| Request Type                                                                              |                       | Request No.                      | Serve                             | e of Practice                                | Remest                                                | ratus                                   |                                                                          |
| Non-sector States                                                                         |                       | 8624                             | Inter                             | al medicine                                  | Completed                                             |                                         | Show Puplication                                                         |
| Represel                                                                                  |                       |                                  |                                   |                                              |                                                       |                                         |                                                                          |
| Renewal                                                                                   |                       | 14250                            | Interr                            | al medicine                                  | Completed                                             |                                         | Show Evaluation                                                          |
| Flenewal<br>Renewal<br>Apply For A Certificate Of (                                       | Lood Standing         | 14260<br>25310                   | Intern                            | al medicine<br>al medicine                   | Completed<br>Under proc                               | ess with SCH                            | Show Evaluation                                                          |
| Renewal<br>Renewal<br>Apply For A Certificate Of G<br>Renewal                             | lood Slanding         | 14260<br>25310<br>38612          | interr<br>Interr                  | al medicine<br>al medicine<br>al medicine    | Completed<br>Under proc                               | ess with SCH                            | Show Evaluation<br>Show Evaluation                                       |
| Renewal<br>Renewal<br>Apply For A Certificate Of C<br>Renewal<br>Apply To Change Place of | Lood Slanding<br>Work | 14250<br>25310<br>30612<br>75265 | intern<br>Intern<br>Intern<br>NJA | ial medicine<br>ial medicine<br>ial medicine | Completed<br>Under prop<br>Employer C<br>Practitioner | rss with SCH<br>ompleting<br>Completing | Show Evaluation<br>Show Evaluation<br>Show Evaluation<br>Show Evaluation |

4. Approve the request and submit.

| Enter Employment & Supervision Info. | Decla | Declaration       |                   |                                                           |        |                |  |
|--------------------------------------|-------|-------------------|-------------------|-----------------------------------------------------------|--------|----------------|--|
| Declaration                          |       | Instruction       | s: Select only o  | ine of the responses below                                |        |                |  |
|                                      | 1     | Enter Declaration |                   |                                                           |        |                |  |
|                                      | Tot   | the best of your  | knowledge has t   | his applicant                                             |        |                |  |
|                                      |       |                   |                   |                                                           |        | No             |  |
|                                      |       | 1 Ever            | been denied a lic | ense to practice medicine ?                               | 0      | •              |  |
|                                      | c     | Comments:         |                   |                                                           |        |                |  |
|                                      | т     | Type in your o    | omments           |                                                           |        |                |  |
|                                      |       |                   |                   |                                                           |        |                |  |
|                                      | At    | ttachments :      |                   |                                                           |        |                |  |
|                                      | Se    | elect File        |                   |                                                           | Browse |                |  |
|                                      |       |                   |                   | Maximum File Size is : 2 MB     Max Resolution is 400 DPI |        |                |  |
|                                      | File  | le Description    |                   |                                                           | Reset  |                |  |
|                                      |       |                   |                   |                                                           | - Add  |                |  |
|                                      | -     |                   |                   |                                                           |        |                |  |
|                                      | Same  | Sava And          | Com Can           | col Resol                                                 |        | rusious Submit |  |